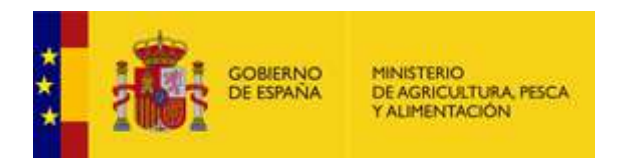

# **BREXIT: EXPORTADORES** (certificados vía rápida)

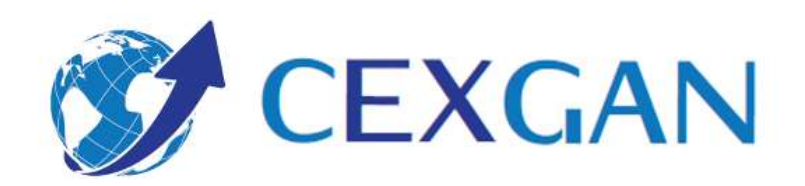

Usuario: EMPRESA / OPERADOR

22 de diciembre de 2020

# ÍNDICE

# <u>Pág.</u>

| 1. | INTRODUCCIÓN                                     | 1  |
|----|--------------------------------------------------|----|
| 2. | CEXGAN 2.0                                       | 1  |
|    | 2.1. ACCESO A CEXGAN 2.0.                        | 1  |
|    | 2.2. INICIO DE SESIÓN                            | 1  |
|    | 2.3. FUNCIONALIDADES                             | 3  |
|    | 2.3.1. SOLICITUD NUEVA PARA REINO UNIDO          | 3  |
|    | 2.3.1.1. Crear una Solicitud vía rápida.         | 3  |
|    | 2.3.1.2. Enviar solicitud e imprimir certificado | 10 |

#### 1. INTRODUCCIÓN

Debido a la salida del Reino Unido de la Unión Europea, se ha precedido a integrar los certificados sanitarios de exportación de productos de origen animal con destino al Reino Unido en el sistema de Comercio Exterior Ganadero (CEXGAN 2.0) para solicitar telemáticamente los certificados/documentos de exportación cuando finalice el periodo transitorio.

Este documento se ha elaborado como guía de uso de la aplicación CEGXAN 2.0 para las exportaciones a Reino Unido tras el BREXIT. Además de esta guía, está disponible el manual de usuario exportador con una descripción detallada de todas las funcionalidades del sistema, así como de la información sobre exportación al resto de Terceros Países.

# 2. CEXGAN 2.0

#### 2.1. ACCESO A CEXGAN 2.0.

Se podrá acceder al nuevo sistema a través de dos rutas:

- La web del Ministerio de Agricultura, Pesca y Alimentación: https://www.mapa.gob.es/es/ganaderia/temas/comercio-exterior-ganadero/comercioexterior-ganadero-import-export-/
- En el siguiente enlace, <u>https://servicio.mapama.gob.es/cexgan/Acceso.aspx</u>

En CEXGAN existen dos tipos de usuarios

- <u>Empresa</u>: mediante este usuario, el representante de la empresa podrá consultar la tramitación de las solicitudes realizadas por su empresa exportadora, actualizar determinados datos de su empresa pero NO podrán realizar las funcionalidades sobre el envío de nuevas solicitudes ni sobre las ya tramitadas.
- <u>Operador</u>: mediante este usuario se podrá realizar la petición de solicitudes de los diferentes documentos de exportación, consultas en referencia a sus exportaciones mediante su histórico (estado de sus solicitudes, certificados, rechazos) y funcionalidades sobre certificados ya emitidos.

El responsable de la empresa se da de alta con perfil Operador y Empresa.

#### 2.2. INICIO DE SESIÓN

Para acceder a la aplicación, puede entrar directamente a través del enlace: <u>https://servicio.mapama.gob.es/cexgan/Acceso.aspx</u>. Dicho enlace lleva a la pantalla de inicio de CEXGAN, en esta pantalla se muestran avisos de relevancia para los usuarios, a continuación se debe pulsar sobre el botón "Aceptar".

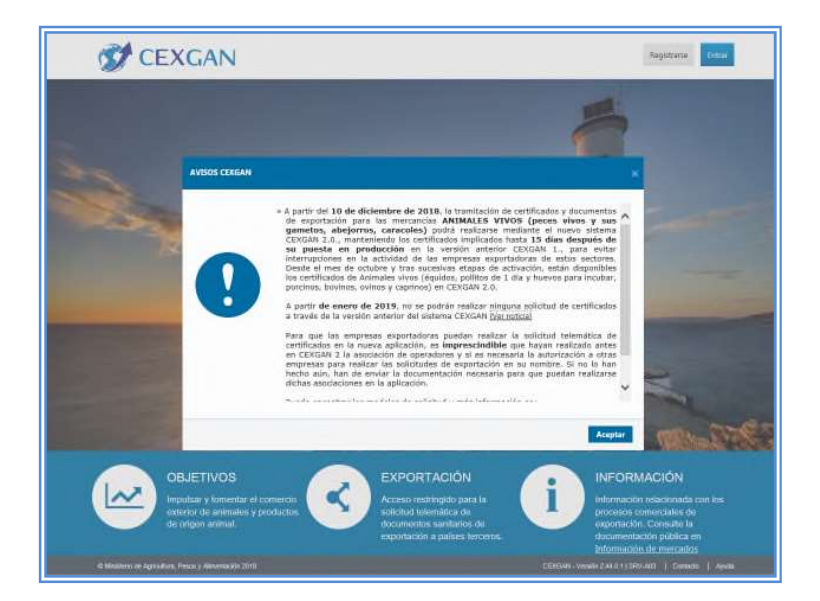

Para identificarse y acceder al sistema se debe pulsar en el botón "Entrar" situado en la esquina superior derecha, e introducir el Usuario y Contraseña, o bien acceder con certificado o DNI electrónico.

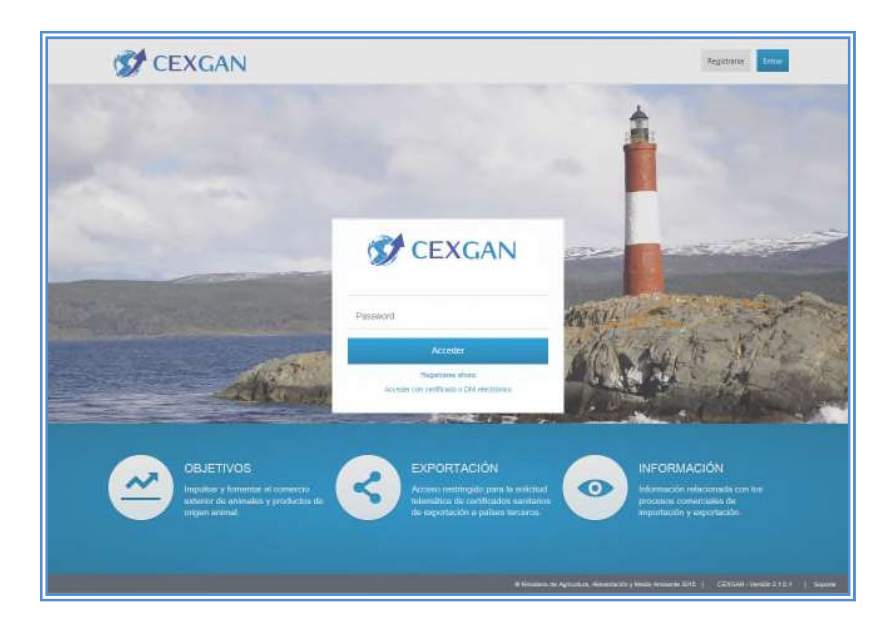

En función de los perfiles que tenga asignado un usuario podrá acceder al sistema como EMPRESA o como OPERADOR y podrá realizar las funciones propias del perfil. Para cambiar el perfil con el que se accedió se tiene que pulsar en la esquina superior derecha de la pantalla, sobre el nombre de usuario y a continuación seleccionar "Cambiar perfil".

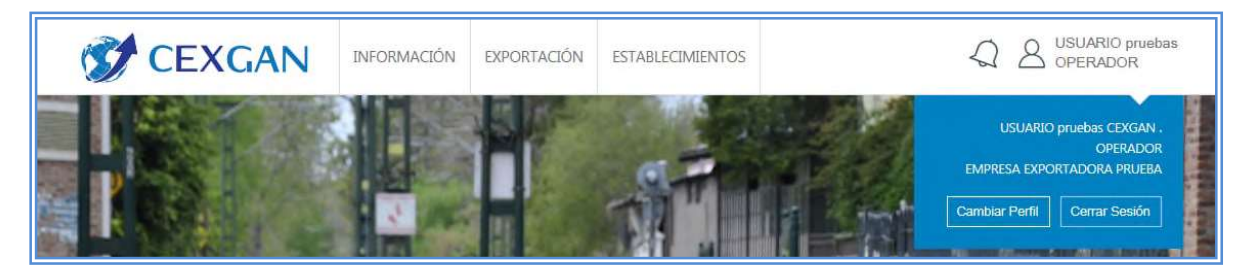

En la pantalla emergente se muestran dos buscadores, uno superior con las opciones de perfil (EMPRESA y/u OPERADOR) y uno inferior con listado de empresas exportadoras que el usuario tenga vinculadas. Tras seleccionar las distintas opciones se pulsará en el botón "Cambiar perfil" para que el cambio sea efectivo.

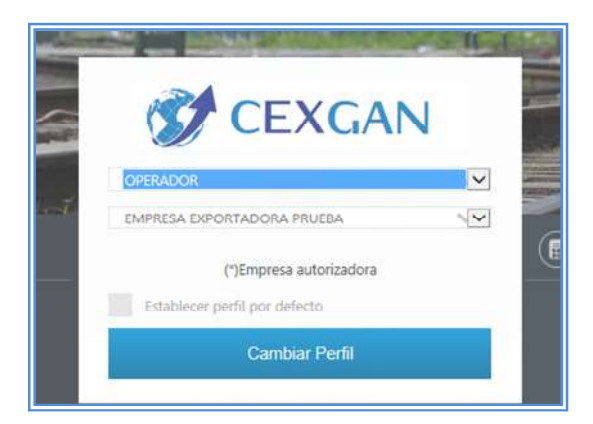

# 2.3. FUNCIONALIDADES

La solicitud de un certificado de exportación comienza con la cumplimentación de una solicitud con los datos específicos del certificado y finaliza con la emisión del certificado por parte de los Servicios Veterinarios de Inspección en Frontera.

A través del menú superior se podrá acceder a los distintos módulos de CEXGAN.

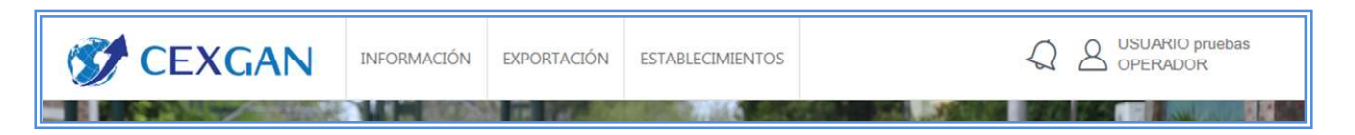

# 2.3.1. SOLICITUD NUEVA PARA REINO UNIDO

#### 2.3.1.1. Crear una Solicitud vía rápida.

Tras la identificación y acceso a la página principal es necesario definir el perfil de usuario OPERADOR para poder realizar solicitudes de certificados de exportación.

Se deberá acceder al nuevo sistema y dirigirse al apartado MENU: Exportación / Nueva solicitud.

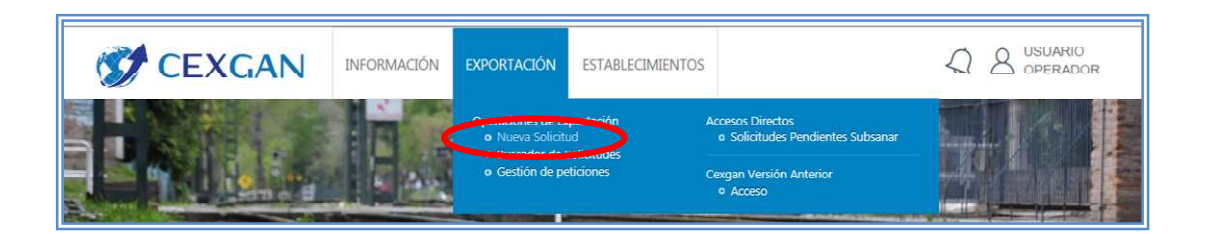

A continuación, se abrirá la pantalla del buscador de solicitudes de certificados.

| NUEVA SOLICITU         | JD                           |      |                               |
|------------------------|------------------------------|------|-------------------------------|
| <b>(+)</b>             |                              |      | ٩                             |
| P Buscador             |                              |      |                               |
| 🗈 Tipo de Certificado: | Genérico UK (vía rápida)     | T    |                               |
| 🗈 Destino:             | Reino Unido / United Kingdom | w    |                               |
| Mercancía:             | Seleccione Producto          | W    |                               |
|                        |                              |      |                               |
|                        |                              |      |                               |
|                        |                              | . 17 |                               |
| Buscar Limpiar         |                              |      | Listado de Genérico y Anexo D |
| Listado Certificados   |                              |      |                               |
| Nombre Certificado     |                              |      | Código Certificado            |
|                        |                              |      |                               |
|                        |                              |      |                               |

El buscador está compuesto por los siguientes criterios de búsqueda:

- **Tipo de certificado:** campo tipo combo obligatorio de cumplimentar. Se tiene que seleccionar el tipo "**Certificado UK (vía rápida**)" se diferencian de las demás en que una vez el inspector haya emitido el certificado, el operador podrá descargarlo ya firmado. Este tipo de certificados está definido para exportaciones de determinados productos.
- Destino: Se tiene que seleccionar la opción "Reino Unido / United Kingdom". (Campo obligatorio)
- **Mercancía**: buscador compuesto por 4 campos dependientes entre sí. En primer lugar, se tiene que indicar la mercancía, y el resto de campos modificarán su contenido en función de las selecciones previas. El campo mercancía no es obligatorio de cumplimentar para que la aplicación realice la búsqueda de solicitudes.

Después de incorporar los criterios de búsqueda, se pulsará el botón "**Buscar** "y en la tabla inferior se mostrarán los modelos de solicitudes de certificados sanitarios de exportación coincidentes con la búsqueda.

Para acceder al formulario de la solicitud se debe seleccionar el documento de exportación en la tabla y a continuación pulsar sobre el icono "+" situado en la barra superior de herramientas. El <u>formulario de solicitud</u> está dividido en tres pestañas:

- Datos Generales
- Datos mercancía
- Documentación adjunta

| Inviar Guardar  | Volver                              |                      |                      |            |                                                     |                              |   |
|-----------------|-------------------------------------|----------------------|----------------------|------------|-----------------------------------------------------|------------------------------|---|
| SE BREXIT LA    | CTEOS                               |                      |                      |            |                                                     |                              |   |
| 🛕 Los campos    | del formulario que apar             | ecen sombreados en   | amarillo y con los e | enunciados | en negrita son aquellos que vuel                    | can al certificado.          |   |
| Dates ganerales | Datas marsansia                     | Dogumentación a      | diunta               |            |                                                     |                              |   |
| Datos generales | Servicios de inspecc                | ión                  | ujunta               |            | - Destinatario                                      |                              |   |
|                 | Servicio de Ins<br>Veterinaria en   | pección<br>Frontera: |                      | *          | Nombre del<br>destinatario:                         | 0                            | ± |
|                 |                                     |                      |                      |            | <ul> <li>Direccion del<br/>destinatario:</li> </ul> | 0                            | * |
|                 | - 🖂 Datos del solicitante           |                      |                      |            | Código y localidad del<br>destinatario:             | ^                            | * |
|                 | Nombre y apell<br>solicitante:      | idos del USUARI      | O pruebas CEXGAN     | ι.         | País de destino:                                    | Reino Unido / United Kingdor |   |
|                 | Correo electrón<br>contacto (solici | iico<br>tante):      |                      |            | Codigo ISO País de                                  | GB GB                        |   |

El formulario está compuesto por campos que el operador tiene que cumplimentar, pueden ser campos de texto o combos desplegables. Aquellos señalados con un asterisco (\*) significa que son campos obligatorios, los sombreados en amarillo indican que vuelcan al certificado. También puede aparecer, el icono de información , que cuando se pulsa facilita información sobre dicho campo.

| Descripción de la                        | 0              | *                                       |
|------------------------------------------|----------------|-----------------------------------------|
| <ul> <li>Fecha de producción:</li> </ul> | Informac       | ión                                     |
| Peso neto total:                         | Idéntico al qu | e figure en las etiquetas y/o embalajes |

Los datos específicos del producto que se quiere exportar se incorporan en la pestaña Datos mercancía, en el aparado "Listado de productos". Para incluir el listado de productos la mercancía a exportar, hay que seleccionar el icono "Añadir nuevo" situado en la parte inferior izquierda de la tabla.

| Listado de Productos |          |                 |                   |
|----------------------|----------|-----------------|-------------------|
| Producto             | Matadoro | Sala de despice | Almacón fri       |
|                      |          |                 |                   |
|                      |          |                 |                   |
|                      |          |                 |                   |
|                      |          |                 |                   |
|                      |          |                 |                   |
| ALLES HUETWO         |          |                 |                   |
|                      |          |                 | CONTRACTOR OF THE |

Una vez pulsado, se genera otra pantalla llamada **subformulario**, en la cual se relaciona cada producto con determinados datos según el modelo de ASE. Ejemplo; producto, peso neto y establecimientos elaboradores. A continuación, se describen los campos Producto y Establecimiento.

• **Producto (TARIC):** En este campo se tiene que seleccionar el código TARIC del producto a exportar. Se puede ir desplegando el árbol, al seleccionar el , con los códigos TARIC de los productos que ampara dicho certificado sanitario de exportación, o bien utilizar el buscador de la parte superior. Si se quiere añadir este producto al formulario, se pulsa en el botón de "Añadir", mientras, que si no se quiere añadir el producto se selecciona el botón de "Cancelar".

| Producto:                                                                                                    |
|----------------------------------------------------------------------------------------------------|
| 🔎 🗇 🗛 (A) 🗛                                                                                                    |
| <ul> <li>Productos de origen animal para consumo humano</li> <li>Carnes, fresca, refrigerada, congelada</li> <li>O20300000 Carne de animales de la especie porcina, fresca, refrigerada o congelada</li> <li>O209000000 Despojos comestibles de animales de las especies bovina, porcina, ovina, caprina, caballar, a</li> <li>O209000000 Tocino sin partes magras y grasa de cerdo o de ave sin fundir ni extraer de otro modo, fresc</li> <li>O209100000 De cerdo</li> <li>O209101100 Tocino</li> <li>O209101100 Tocino</li> <li>O209101100 Fresco, refrigerado, congelado, salado o en salmuera</li> <li>O209109000 Grasa de cerdo</li> </ul> |
| >                                                                                                    |
| Aceptar Cancelar                                                                                                    |

Una vez incluido el producto, se debe relacionar con los datos que se piden en el subformulario. Ejemplo: Peso neto, establecimiento elaborador final, etc

• Establecimiento: En este campo se tiene que definir el Establecimiento Productor Final del producto indicado en el campo anterior. Para buscar el establecimiento basta con introducir tres caracteres en el buscador de texto y a continuación pulsar en el icono con forma de lupa "buscar" situado a la derecha, dando lugar a otra pantalla, en la cual, se debe seleccionar el establecimiento solicitado. En este listado solo aparecerán los establecimientos asociados a la empresa.

| 우 Aa (A) 관<br>** ES10.00<br>** ES10.00(<br>** ES10.000<br>** ES10.000<br>** ES10.000<br>** ES10.000 | Agregat Totkor<br>C.B. +<br>EN +<br>+<br>Z +<br>5.L. + | 0 elemento(s) seleccionado(s) de S | Elimbia Tede |
|----------------------------------------------------------------------------------------------------|--------------------------------------------------------|------------------------------------|--------------|
|                                                                                                    |                                                        | Acept                              | tar Cancelar |

La selección del establecimiento se realiza pulsando en el botón "+", y automáticamente se incluirá en la columna de la derecha.

|             | 🔎 🗛 [A] 🔠 | Agregar To | dos | 2 elemento(s) seleccionado(s) de 5 | Eliminar Todo |
|-------------|-----------|------------|-----|------------------------------------|---------------|
| ++ ES10.00  | S.A       |            | +   | \$ ES10.000                        | C.B.          |
| ++ ES10.000 |           | Ζ          | +   | \$ ES10.0                          | N             |
| ** ES10.0   |           | S.L.       | +   |                                    |               |
|             |           |            |     |                                    |               |
|             |           |            |     |                                    |               |
|             |           |            |     |                                    |               |
|             |           |            |     |                                    |               |
|             |           |            |     |                                    |               |
|             |           |            |     |                                    |               |
|             |           |            |     |                                    |               |
|             |           |            |     |                                    |               |
|             |           |            |     |                                    |               |

Si se quiere eliminar un establecimiento de la selección basta con pulsar en el botón "-" situado a la derecha de cada establecimiento.

En los certificados en los que se requiere más de un tipo de establecimiento se tiene que identificar el establecimiento productor final y además indicar como actúa. Tras seleccionar el establecimiento productor final se despliega en combo del campo "El establecimiento productor final actúa como", después de seleccionar una de las actividades, los datos del establecimiento se incorporan automáticamente a la caja de la actividad indicada.

|                                                                                                    | 2               |
|----------------------------------------------------------------------------------------------------|-----------------|
| El Establecimiento productor fi                                                                                 | nal actúa como: |
|                                                                                                    | 1.              |
| D Matadero:                                                                                                    |                 |
|                                                                                                    | a               |
|                                                                                                    |                 |
|                                                                                                    |                 |
|                                                                                                    |                 |
| D Cala da da serie da serie da serie da serie da serie da serie da serie da serie da serie da serie da serie da |                 |
| 2) Sala de despiece:                                                                                            |                 |
|                                                                                                    | 4               |
|                                                                                                    |                 |
|                                                                                                    |                 |
| Sala de despiece:                                                                                               | ٩               |

Una vez cumplimentados los datos del subformulario, se seleccionará el botón de "**Grabar**" para incluir estos datos en el formulario de la solicitud o bien en el botón de "**Cerrar**" para no incluirlos en el mismo.

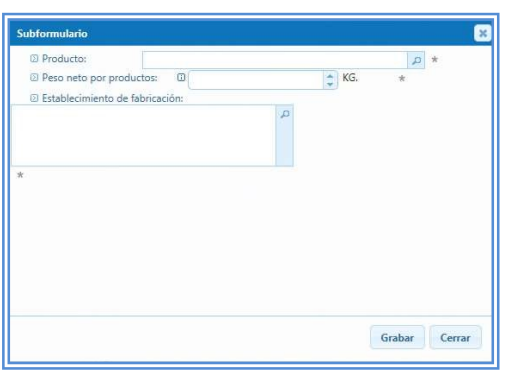

Si no se cumplimenta cualquier dato obligatorio, al seleccionar el botón de "Grabar "el sistema no permitirá realizar esta acción, apareciendo el icono \_\_\_\_\_, indicando que el campo es obligatorio y no se ha cumplimentado.

| Matadero:                         |    |       |  |
|-----------------------------------|----|-------|--|
| ES10.0                            | a, |       |  |
| Sala de despice:                  |    |       |  |
|                                   | Q  |       |  |
| Almacén frigorífico:              |    |       |  |
|                                   | Q  |       |  |
| (1) © Base ante aus analustes © ( |    | A KG  |  |
| (2) @ Peso heto por productos: @  |    | - KG. |  |

Una vez grabados los datos, aparece la pantalla con un resumen de los datos incluidos en el subformulario.

| Datos generales Datos mercancia Docur | mentación adjunta |          |                      |         |                   |
|---------------------------------------|-------------------|----------|----------------------|---------|-------------------|
| istado de Productos:                  |                   |          |                      |         |                   |
| Producto                              |                   | Matadero | Sala de despi        | ce      | Almacén frig      |
| 0209101100 Fresco, refrigerad ES1     | , B               |          |                      | 150     |                   |
|                                       |                   |          |                      |         |                   |
|                                       |                   |          |                      |         |                   |
| <                                     |                   |          |                      |         | >                 |
| + / 6                                 |                   | 83 B1    | Filas por página: 10 | ) 💌 Res | sultados 1 - 1 de |

Se pulsará tantas veces el icono de añadir, como tantos productos sea necesario incluir en la solicitud. En esta pantalla, si se selecciona un producto, se activan los botones de "Editar seleccionado "y "Eliminar seleccionado". Al seleccionar "Editar", aparece de nuevo el subformulario, en donde se puede modificar cualquier dato, mientras que al seleccionar "Eliminar" se borra por completo el producto seleccionado.

En la pestaña de "**Documentación adjunta**" es obligatorio marcar el Check de la declaración del exportador para poder enviar la solicitud. En este apartado se puede adjuntar los documentos (Word, Excel, jpg, pdf) que van a acompañar a la misma o bien adjuntarlos y firmarlos.

| Declaración del exportador Construction del exportador Construction del exportador Construction del exportador Construction del exportador Construction de la partida los requisitos exigidos por el documento de * exportación del exportador Construction de la partida los requisitos exigidos por el documento de * exportación de la partida descrita anteriormento. Construction de la partida descrita anteriormento. Construction de la partida descrita anteriormento en experimento de la emisión no requerirá presentar el documento en forme apel al Servicio de Inspección Veterinaria en Frontera correspondiente. Construction de aspectos técnicos Construction de aspectos técnicos Construction de aspectos técnicos Construction de aspectos técnicos Construction de aspectos técnicos Construction de aspectos técnicos en adjuntar Construction de aspectos técnicos en adjuntar Construction de aspectos técnicos en adjuntar Construction de aspectos técnicos en adjuntar Construction de aspectos técnicos en adjuntar Construction de astetación de determinados requisitos santiarios por parte de los Servicios Oficiales Veterinarios de la CA o Veterinario Habilitado" que se tramitará por el sistem cesta atestación no es firmada electrónicamente por el sistema deberá presentarse el organ | Datos generales Dato                                           | os mercancia Documentación adjunta                                                                                                    |
|----------------------------------------------------------------------------------------------------|----------------------------------------------------------------|----------------------------------------------------------------------------------------------------|
| Declaro que son ciertos los datos consignados en esta solicitud, reuniendo la partida los requisitos exigidos por el documento de * exportación y comprometiéndose a probar documentalmente, cuando le sea requiendo, todos los datos que figuran en ta misma, asumiendo cualquier responsabilidad que pudiera surgir en el transcurso de la exportación de la partida descrita anteriormente.  Documentos a adjuntar  os documentos minimos obligatorios a adjuntar junto con la solicitud son los señalados con *. Deberà señalar que estos documentos van a ser presentados bien electrónicamente o en papel invicio de Inspección correspondiente.  Tipos de documentos  Factura comercial Pacing Lis  Declaración presentar electrónicamente entificador  Seleccione ficheros para adjuntar  Antiadir Fichero(s) Antiadir y Firmar Fichero Antestación de presal  electrónicamente por el sistema deberá presentarse el original firmado al Servicio de Inspección correspondiente.                                                                                                    | E Declaración del exportado                                    | r                                                                                                    |
| Documentos a adjuntar os documentos a adjuntar junto con la solicitud son los señalados con * . Deberà señalar que estos documentos van a ser presentados bien electrónicamente o en papel envicio de Inspección orginal firmada electrónicamente (realizada con certificados electrónicos reconocidos) por el responsable de la emisión no requerirà presentar el documento en forma agel al Servicio de Inspección veterinaria en Frontera correspondiente.  Tipos de documentos Atestación sanitaria expedida por agente certificador Pactura comercial Pacing List Declaración de aspectos técnicos Otros Seleccione ficheros para adjuntar + Añadir Fichero(s) Atestación de la atestación de determinados requisitos sanitarios por parte de "los Servicios Oficiales Veterinarios de la CA o Veterinario Habilitado" que se tramitará por el sistem erá nacesaria la tramitación de la atestación de determinados requisitos sanitarios por parte de "los Servicios Oficiales Veterinarios de la CA o Veterinario Habilitado" que se tramitará por el sistem erá nacesaria la tramitación de la atestación de determinados requisitos sanitarios por parte de "los Servicios Oficiales Veterinarios de la CA o Veterinario Habilitado" que se tramitará por el sistem                                                                                                    | Declaro que son ci<br>exportación y comp<br>asumiendo cualquie | ertos los datos consignados en esta solicitud, reuniendo la partida los requisitos exigidos por el documento de *<br>rometiéndose a probar documentalmente, cuando le sea requerido, todos los datos que figuran en la misma,<br>rresponsabilidad que pudiera surgir en el transcurso de la exportación de la partida descrita anteriormente. |
| os documentos mínimos obligatorios a adjuntar junto con la solicitud son los señalados con * . Deberá señalar que estos documentos van a ser presentados bien electrónicamente o en papel<br>envicio de Inspección original firmada electrónicamente (realizada con certificados electrónicos reconocidos) por el responsable de la emisión no requerirà presentar el documento en forma<br>agel al Servicio de Inspección Veterinaria en Frontera correspondiente.<br>Tipos de documentos<br>Attestación sanitaria expedida por agente certificador<br>Pactura comercial<br>Declaración de aspectos técnicos<br>Otros<br>Seleccione ficheros para adjuntar<br>+ Añadir Fichero(s)<br>Attestación de la atestación de determinados requisitos sanitarios por parte de "los Servicios Oficiales Veterinarios de la CA o Veterinario Habilitado" que se tramitará por el sistema<br>relata atestación de Inspección correspondiente.                                                                                                    | 🖃 Documentos a adjuntar —                                      |                                                                                                    |
| al adjunta la documentación original firmada electrónicamente (realizada con certificados electrónicos reconocidos) por el responsable de la emisión no requerirà presentar el documento en forma<br>apel al Servicio de Inspección Veterinaria en Fronteria correspondiente.  Tipos de documentos  Atestación sanitaria expedida por agente certificador  Factura comercial  Declaración de aspectos técnicos  Otros  Seleccione ficheros para adjuntar  Anadir y Firmar Fichero  Atestación (di precia)  Atestación (di precia)  Atestación de recesar)  Atestación de precia)  Atestación de transfactón de determinados requisitos sanitarios por parte de "los Servicios Oficiales Veterinarios de la CA o Veterinario Habilitado" que se tramitarà por el sistem i esta atestación no es firmada electrónicamente por el sistema deberà presentarse el original firmado al Servicio de Inspección correspondiente.                                                                                                    | Los documentos mínimos o<br>Servicio de Inspección corre       | bligatorios a adjuntar junto con la solicitud son los señalados con *. Deberá señalar que estos documentos van a ser presentados bien electrónicamente o en pape<br>ispondiente.                                                                                                    |
| Tipos de documentos  Atestación sanitaria expedida por agente certificador  Factura comercial  Paccing List  Declaración de aspectos técnicos  Otros  Seleccione ficheros para adjuntar  Añadir Fichero(s)  Atestación (si precisa)  erá nacesaria la tramitación de la atestación de determinados requisitos sanitarios por parte de "los Servicios Oficiales Veterinario Habilitado" que se tramitará por el sistem i esta atestación no es firmada electrónicamente por el sistema deberá presentarse el original firmado al Servicio de Inspección correspondiente.                                                                                                    | Si adjunta la documentación<br>papel al Servicio de Inspecc    | n original firmada electrónicamente (realizada con certificados electrónicos reconocidos) por el responsable de la emisión no requerirá presentar el documento en form<br>ión Veterinaria en Frontera correspondiente.                                                                                                    |
| Atestación sanitaria expedida por agente certificador Factura comercial Contra comercial Contra comercial C | Tipos de documentos —                                          |                                                                                                    |
|                                                                                                    | Atestación sanitaria exp                                       | edida por agente certificador                                                                                                    |
|                                                                                                    | Factura comercial                                              |                                                                                                    |
|                                                                                                    | Packing List                                                   |                                                                                                    |
| Coros  Seleccione ficheros para adjuntar  Añadir Ficheros  Añadir y Firmar Fichero  Attatación (si predsa)  Ierá necesaria la tramitación de la atestación de deferminados requisitos sanitarios por parte de "los Servicios Oficiales Veterinarios de la CA o Veterinario Habilitado" que se tramitará por el sistem i esta atestación no es firmada electrónicamente por el sistema deberá presentarse el original firmado al Servicio de Inspección correspondiente.                                                                                                    | Declaración de aspectos                                        | técnicos                                                                                                    |
| Seleccione ficheros para adjuntar  Añadir Ficheros  Añadir y Firmar Fichero  Attatación (si precisa)  Ierá necesaria la tramitación de la atestación de deferminados requisitos sanitarios por parte de "los Servicios Oficiales Veterinarios de la CA o Veterinario Habilitado" que se tramitará por el sistem i esta atestación no es firmada electrónicamente por el sistema deberá presentarse el original firmado al Servicio de Inspección correspondiente.                                                                                                    | Otros                                                          |                                                                                                    |
| Añadir Fichero(s)     Añadir y Firmar Fichero  Atestación (si precisa)  Atestación (si precisa)  Atestación (si precisa)  Atestación (si precisa)  Atestación de la atestación de delerminados requisitos sanianos por parte de "los Servicios Oficiales Veterinarios de la CA o Veterinario Habilitado" que se tramitará por el sistem i esta atestación no es firmada electrónicamente por el sistema deberá presentarse el original firmado al Servicio de Inspección correspondiente.                                                                                                    | Selecc                                                         | ione ficheros para adjuntar                                                                                                    |
| Atestación (si precisa)                                                                                                    | + Añadir Fichero(s)                                            | Añadir y Firmar Fichero                                                                                                    |
| erá necesaria la tramitación de la atestación de determinados requisitos sanitarios por parte de "los Servicios Oficiales Veterinarios de la CA o Veterinario Habilitado" que se tramitará por el sisten<br>le sta atestación no es firmada electrónicamente por el sistema deberá presentarse el original firmado al Servicio de Inspección consspondiente.                                                                                                    | 🖂 Atestación (si precisa) —                                    |                                                                                                    |
|                                                                                                    | Será necesaria la tramitació<br>Si esta atestación no es firm  | n de la atestación de determinados requisitos sanitarios por parte de "los Servicios Oficiales Veterinarios de la CA o Veterinario Habilitado" que se tramitará por el sister<br>ada electrónicamente por el sistema deberá presentarse el original firmado al Servicio de Inspección correspondiente.                                        |
|                                                                                                    | or esta atestación no es inn                                   | ava devironikamente por el sistema vevera presentarse el original minavo al servició de inspección contespondiente.                                                                                                    |

Para añadir un fichero, se selecciona el botón de "Añadir fichero" para indicar el origen del documento y, se pulsará el botón de "Añadir" para incluirlo en la solicitud. En el apartado de "Tipo de documentos "aparecerá el listado de documentos adjunto a la solicitud.

| como exportar a la UE.pdf                          | 1.24 MB   | Ŵ |
|----------------------------------------------------|-----------|---|
| Guia practica para PYMES para Exportar a la UE.pdf | 11.08 MB  | 0 |
| Packing list.pdf                                   | 154.03 KB | Û |

Si se selecciona el botón del icono de la papelera "Eliminar fichero" se elimina el documento adjunto. Si en un documento del listado aparece el siguiente icono 🧖, significa que ese documento está firmado electrónicamente y al posicionarse encima del mismo muestra la fecha.

| Packing list.pdf           | 154.03 KB | 8 |
|----------------------------|-----------|---|
| Firmado Electrónicamente   |           |   |
| Fecha: 2015-06-22T14:06:42 |           |   |

Para añadir y firmar a la vez, se pulsa el botón de" **Añadir y firmar fichero**", se seleccionará el documento que se desea firmar y, se pulsará el botón de "Añadir" para incluirlo en la solicitud.

Si al utilizar el DNIE no le permite firmar, debe seguir los pasos descritos en el siguiente documento:

http://www.dnielectronico.es/PDFs/Explorer%20y%20Chrome.pdf

#### 2.3.1.2. Enviar solicitud e imprimir certificado

Una vez cumplimentados todos los campos de la solicitud correctamente, podrá enviar una solicitud mediante la función de **Enviar**, pasando a la siguiente pantalla, en la cual se podrá visualizar el resguardo de la solicitud y los documentos adjuntos a la misma quedando incluida en el buscador con estado "pendiente de emisión".

En el caso de los **certificados UK vía rápida**, tras enviar una solicitud, en el buscador de solicitudes aparecerá el código de certificado asignado, pero el estado de la solicitud será "pendiente de emisión" hasta que el inspector emita el certificado.

En este estado se pueden realizar distintas operaciones sobre la solicitud, que vienen especificadas en el manual de usuarios del exportador, tales como copiar, desviar y cancelar.

| C Listado Solicitud | les                                             |                            |           |             |              |                        |
|---------------------|-------------------------------------------------|----------------------------|-----------|-------------|--------------|------------------------|
| Cód. Certificado    | Nombre                                          | Destino                    | SIVF      | F. Creación | F. Operación | Estado                 |
| ES1119030014        | GARU.10.19. Certificado veterinario genérico pa | Reino Unido / United Kingd | Algeciras | 10/10/201   | 10/10/201    | Sol. Pendiente Emision |

Cuando el certificado sea emitido, el estado cambiará a "**Cert. Emitido**", en ese momento el exportador podrá ver y descargar el certificado. Para hacerlo se tiene que seleccionar el certificado y a continuación pulsar en el botón de la barra superior de herramientas "**Cert UK**".

| +        | Resg Cert UK                      | Desv Editar borrador        | Copy Canc              | Subs Eliminar | PetSust PetComp   | l PetDupl | PetAnu PetTransf |              | ٩                |
|----------|-----------------------------------|-----------------------------|------------------------|---------------|-------------------|-----------|------------------|--------------|------------------|
| P Bus    | cador                             |                             |                        |               |                   |           |                  |              |                  |
|          | Se han seleccionado<br>• Empresa: | los siguientes criterios de | búsqueda:              |               |                   |           |                  | Мо           | dificar Busqueda |
| 🛙 Lis    |                                   |                             |                        |               |                   |           |                  |              |                  |
| olicitud | Cód. Certificado                  | Nombre                      |                        | Destino       |                   | SIVF      | F. Creación      | F. Operación | Estado           |
|          | ES1119030014                      | GARU.10.19. Certificado     | o veterinario genérico | pa Reino Uni  | do / United Kingd | Algeciras | 18/10/201        | 18/10/201    | Cert. Emitido    |

El certificado se genera en formato pdf y va firmado digitalmente en el lateral izquierdo y en el pie de página.

| 2008                                                                                                    | is                                                            |
|----------------------------------------------------------------------------------------------------|---------------------------------------------------------------|
|                                                                                                    |                                                               |
| REINO DE E                                                                                                   | SPANA                                                         |
|                                                                                                    | Ref.: GARU.10.19<br>10.19                                     |
| CERTIFICADO SANITARIO VETERINA                                                                               | RIO PARA LA EXPORTACIÓN DE                                    |
| PRODUCTOS ALIMENTIC                                                                                          | IOSAL REINO UNIDO                                             |
| VETERINARY HEALTH CERTIFICATE FOR TH<br>UNITED KIN                                                           | E EXPORT OF FOOD PRODUCTS TO THE                              |
| Nº Certificado / Certificato                                                                                 | e N°:ES1119030014                                             |
| Pais Exportador / Exporting Country: ESPANA / SPAIN                                                          |                                                               |
| Ministerio competente / Competent Ministry: MINISTERIO                                                       | DE AGRICULTURA, PESCA Y ALIMENTACIÓN                          |
| Autoridad sanitaria responsable de la certificación / Sanitary                                               | Authority responsible for the certification:                  |
| I IDENTIFICACIÓN DE LA MERCANCÍA / IDENTIFICATIO                                                             | ON OF THE CONSIGNMENT:                                        |
| Naturaleza de la mercancia / Nature of commodity:GADUS                                                       | S MACROEPHALUS                                                |
| Nombre del producto / Name of the product:PESCADO CO                                                         | NGELADO                                                       |
| Nº de lote / Batch No: 345382847                                                                             |                                                               |
| Número y tipo de embalajes / Number and type of package<br>ALTA DENSIDAD) / HDPE PLASTIC BOX (HIGH DENSITY   | ≥s:324, CAJA PLASTICO HDPE (POLIETILENO DE<br>/ POLYETHYLENE) |
| País de origen / Country of origin:ESPAÑA / SPAIN                                                            |                                                               |
| Peso neto / Net weight:342,93 KG.                                                                            |                                                               |
| Establecimiento elaborador (Nombre, dirección y Número de<br>address and approval number): S.R.L. ITALIA - 1 | e registro) / Establishment of production (Name,<br>VIA       |
| Establecimiento expedidor (Nombre, dirección y Número de<br>and approval number): C.B C                      | registro) / Exporting establishment (Name, address            |
| IL- DESTING DE LA MERCANCÍA / DESTINATION OF THI                                                             | E CONSIGNMENT:                                                |
| País de destino / Destination Country:<br>REINO UNIDO / UNITED KINGDOM                                       |                                                               |
| Medio de transporte (tipo e identificación) / Means of transp<br>- IBERIA 2314 3432MRUD                      | ort (type and identification)(1) :AVIÓN / AIRPLANE            |
| Precinto / Seal:000234213                                                                                    |                                                               |
|                                                                                                    |                                                               |
|                                                                                                    |                                                               |
|                                                                                                    |                                                               |
|                                                                                                    |                                                               |
|                                                                                                    |                                                               |
|                                                                                                    |                                                               |
|                                                                                                    |                                                               |
|                                                                                                    |                                                               |
|                                                                                                    |                                                               |
|                                                                                                    |                                                               |
|                                                                                                    |                                                               |
| 1/2                                                                                                    |                                                               |

Sobre un certificado emitido, el operador se pueden realizar distintas peticiones (sustitución, complementario, duplicado, anulación y transferencia) que vienen especificadas en el manual de usuarios del exportador, con la salvedad en el caso de los certificados UK vía rápida, que siempre se podrá descargar el certificado ya emitido por parte del exportador. No obstante, deberá obtener la copia impresa en papel con el sello y firma hológrafa del inspector, ya que por ahora Gran Bretaña no permite certificados firmados únicamente con firma electrónica